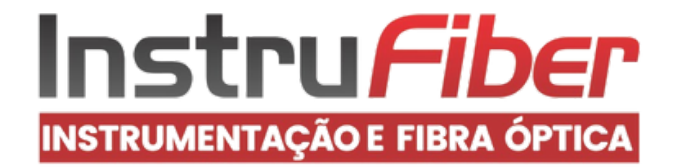

# MANUAL DE INSTRUÇÕES

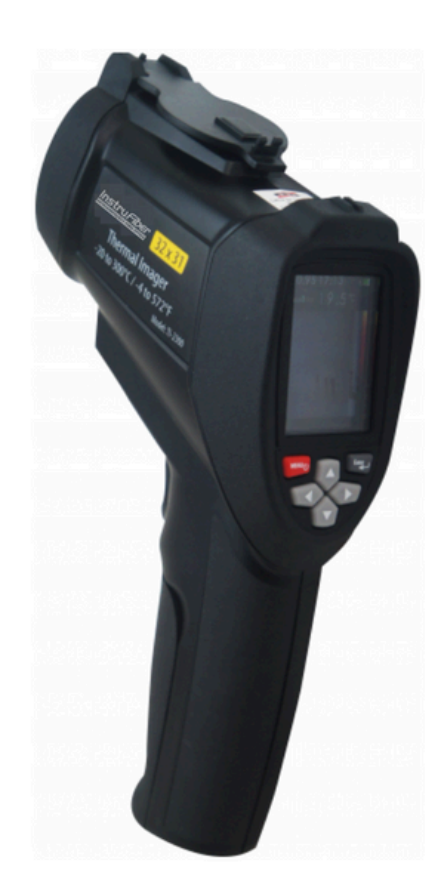

# CÂMERA TÉRMICA PONTUAL PORTÁTIL MOD TI-2300

# Índice

| 1. Introdução<br>Recursos<br>3.Especificações<br>Descrição do painel frontal e botões<br>Visão geral do menu<br>Fusão de imagens<br>Bateria recarregável<br>Capturar e salvar                                                  | 1<br>2<br>3<br>3<br>3<br>3<br>3<br>3<br>5<br>5<br>6 | 2<br>4<br>5.1<br>5.2<br>5.3<br>5.4                             |
|----------------------------------------------------------------------------------------------------|-----------------------------------------------------|----------------------------------------------------------------|
| Ajuste de emissividadeSeleção da unidade de temperaturaIndicação de valores máx. e mínSeleção da paleta de coresConfigurar data e horaAjuste de temperatura de fundoHabilitar e desabilitar alarmesAjuste de brilho do display | 6<br>7<br>7<br>8<br>9<br>5<br>9<br>5<br>1<br>1<br>1 | 5.5<br>5.6<br>5.7<br>5.8<br>5.9<br>.10<br>.11<br>.12<br>0<br>1 |

# 1. Introdução

O dispositivo é um termovisor infravermelho gerador de imagem profissional com display LCD TFT colorido de 2,2" e cartão de memória Micro SD para capturar imagens (BMP) para visualização no seu computador, proporcionando leitura rápida, fácil e precisa para a maioria das medições de temperatura de superfície. Este produto combina a conveniência de um termômetro infravermelho com a vantagem visual de um gerador de imagem térmica, criando uma categoria de ferramenta totalmente nova — uma câmera para solução de problemas com mapa de calor infravermelho.

# 2. Recursos

- Monito LCD TFT 320\*240 de 2,2"
- Medição da temperatura infravermelha com resolução de 32\*31 pixels
- Frequência da captura de imagem de 9 Hz
- Sensibilidade térmica (NETD) ≤ 150 mK
- Rastreamento de ponto quente e de ponto frio
- Câmera visual e captura de imagens (BMP)
- Cartão de memória Micro SD
- Controles de configuração de data/hora, emissividade ajustável e travamento do disparador
- Bateria recarregável de Li-Ion
- Interface USB para carregamento e transferência de imagens da memória SD

### 3. Especificações

#### Temperatura

Faixa de medição de temperatura Precisão da medição de temperatura C orreção de emissividade na tela Compensação de temperatura **Desempenho de imagem** Frequência da captura de imagem Tipo de detector Sensibilidade térmica (NETD) Banda espectral do infravermelho Câmera visual Campo de visão Mecanismo de foco

-20 °C a +300 °C ±2 % ou ±2 °C o que for maior Sim 9 Hz Cerâmico pizoelétrico não resfriado ≤150 mK 6,5 µm a 14 µm 48.608 pixels 40° x 39° Foco fixo

#### Apresentação da imagem

Paletas: Metal quente, Ironbow, arco íris, arco íris de alto contraste, escala de cinza (branco quente)e escala de cinza (preto quente) Nível e abrangência

Automático

Informações de paralaxe

Correção de paralaxe Fusão de infravermelho \* Rastreamento de ponto quente e de ponto difign, 1,0 m, 2,0 m, 3,0 m **Captura de imagem e armazenamento de dados** 

Captura de imagem Mídia de armazenamento Formato do arquivo Verificação da memória Temperatura de operação Temperatura de armazenamento Umidade relativa Display Exibição de sobrecarga Imagem disponível para revisão antes do salvamento Cartão de memória Micro SD, armazena até 6.000 imagens/GB .BMP Rolagem e visualização na tela por todas as imagens salvas 0°C a +50 °C -20 °C a +60 °C 10 % a 90 % sem condensação LCD TFT - 320\*240 de 2,2 polegadas

-----

# 4. Descrição do Painel Frontal e dos Botões

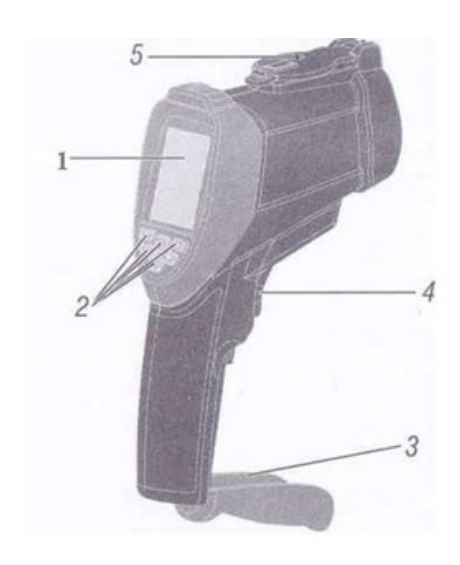

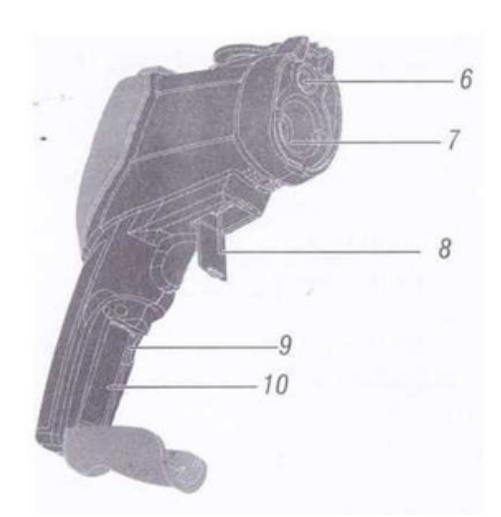

### Descrição do painel frontal

1-Display LCD
2-Botões
3-Tampa da bateria
4-Gatilho de medição
5-Tampa da lente retrátil
6-Câmera
7-Sensor de infravermelho
8-Soquete USB de interface com o computador
9-Cartão de memória Micro SD
10-Compartimento de bateria

#### Descrição dos botões

1-Botão Para cima (▲)
 2-Botão Menu
 3-Botão Para baixo(▼)
 4-Botão ENTER
 5-Botão Esquerda(□)
 6-Botão Direita(□)

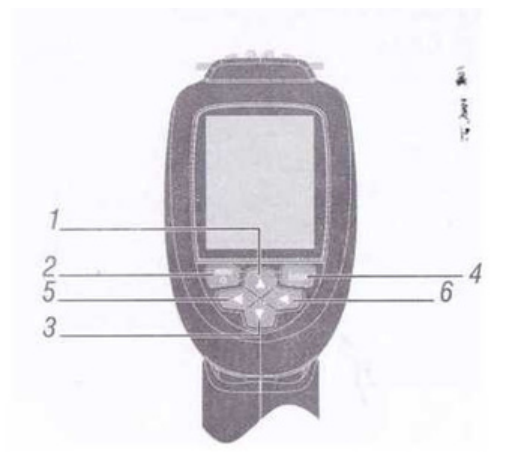

## 5. Visão Geral do Menu

#### Ligar ou desligar

No modo desligado, pressione e mantenha pressionado o botão Menu, até que o LCD acenda, então o instrumento ligará. No modo ligado, pressione e ma ntenha pressionado o botão Menu, até que o LCD apague, então o mesmo desligará.

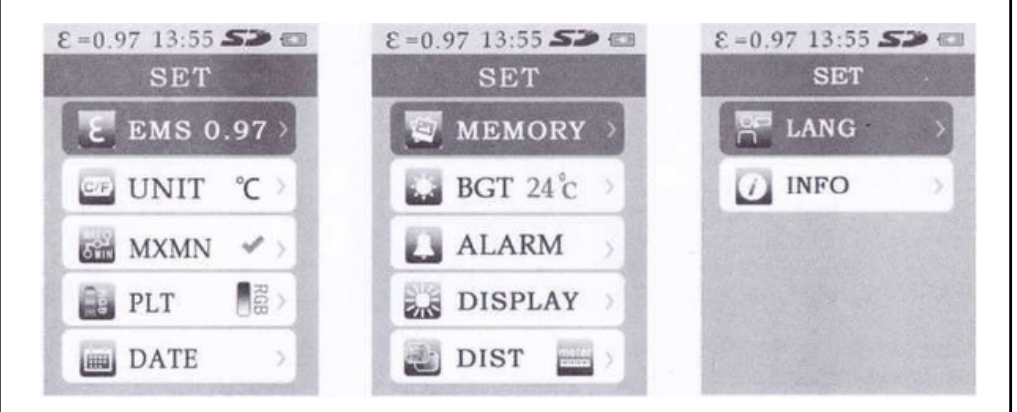

| ltens  | Descrição                                    |  |  |  |
|--------|----------------------------------------------|--|--|--|
| EMS    | Ajuste da emissividade                       |  |  |  |
| UNIT   | Seleciona a unidade de temperatura           |  |  |  |
| MXMN   | Exibe o valor máximo e o valor mínimo        |  |  |  |
| PLT    | Seleciona a paleta de cores                  |  |  |  |
| DATE   | Configura a data e hora                      |  |  |  |
| MEMORY | Exibe a imagem salva                         |  |  |  |
| BGI    | Ajusta a temperatura do segundo plano        |  |  |  |
| ALARM  | Habilita ou desabilita o alarme alto, alarme |  |  |  |
| DTNECC | baixo e ajusta o valor                       |  |  |  |
| DINESS | Ajusta o brilho do LCD                       |  |  |  |
|        | Seleciona a unidade de distância             |  |  |  |
| LANG   | Seleciona o idioma                           |  |  |  |
| INFO   | Mostra informações                           |  |  |  |

4

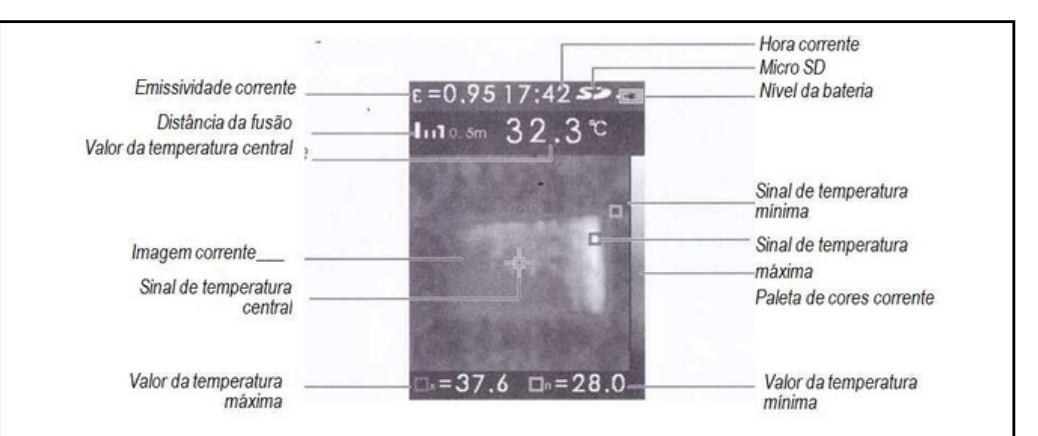

# 5-1 Fusão de imagens

A fusão da imagem torna fácil entender o mapa de calor infravermelho através do uso de uma imagem visível alinhada a um mapa de calor infravermelho. O instrumento captura uma imagem visível com cada mapa de calor infravermelho para mostrar exatamente a área alvo. Use os botões A e Y para ajustar a fusão de 0% a 100%.

# 5-2. Bateria recarregável

O gerador de imagem térmica 32\*31 possui uma bateria recarregável de Li-ion.

Antes de usar o dispositivo pela primeira vez, recarregue a bateria:

1. Conecte a fonte de alimentação de CA em uma tomada.

2. Conecte o conector mini USB ao dispositivo.

Enquanto a bateria está

carregando, **4** é mostrado no monitor.

Quando carregada,

é mostrado no monitor.

O tempo de carregamento típico para bateria 100 % descarregada é de 3 a 4 horas para 100 % carregada.

### Nota

Assegure-se de que o produto esteja próximo da temperatura da sala antes de conectá-lo ao carregador. Consulte as especificações de temperatura de carregamento. Não carregue a bateria em áreas quentes ou frias. Carregar em temperaturas extremas reduzem a habilidade do conjunto de baterias de manter a carga.

# Nota

O cabo mini USB é para carregamento da bateria e transferência de imagens do cartão de memória Micro SD

# 5-3. Capturar e salvar

O dispositivo salva até 6.000 imagens/GB no cartão de memória Micro SD. Para capturar a imagem e salvá-la na memória:

- 1. Aponte o dispositivo para o objeto ou área de interesse.
- 2. Pressione o disparador para capturar a imagem.
- 3. Pressione o botão ENTER para salvar a imagem.
- 4. Pressione o botão Menu para cancelar.

# Nota

É recomendada uma rotina de procedimento de cópia de segurança para o cartão de memória Micro SD, para armazenar estes arquivos em um local seguro.

# 5-4. Funções do Menu

Para abrir o menu de exibição, pressione o botão **Menu**. O menu possui as opções para emissividade, unidade, temperatura do segundo plano, marcadores de calor e frio, data, hora e memória

# 5-5. Ajuste da emissividade

Pressione o botão Menu dentro do Menu.
 Pressione os botões ▲e ▼ para selecionar EMS.
 Pressione o botãoENTER.
 Pressione os botões ▲e ▼ para configurar a emissividade

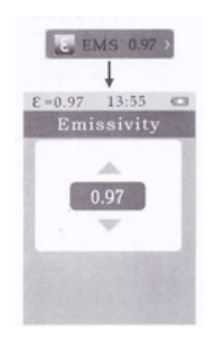

6

# 5-6. Seleção da unidade de temperatura

1.Pressione o botão Menu dentro de Menu.

2.Pressione os botões ▲ e ▼ para selecionar UNIT.
3.Pressione o botão ENTER .
4.Pressione os botões ▲ e ▼ para selecionar °C ou °F.

# 5-7. Indicação de valores máximo e mínimo

1.Pressione o botão Menu dentro de Menu.

2.Pressione os botões ▲ e ▼ para selecionar MXMN

3. Pressione o botão ENTER .

4.Pressione o botão ENTER para exibir o valor máximo e o valor mínimo.

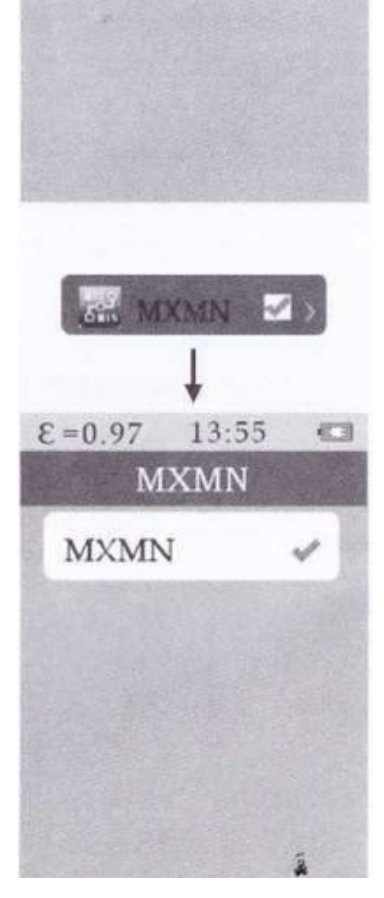

UNIT °C

Unit

100

E=0.97 13:55

°F

# 5-8. Seleção da paleta de cores

1.Pressione o botão Menu dentro de Menu.

2.Pressione o botão ▲ e ▼ para selecionar PLT 2.Pressione o botão ENTER

3. Pressione o botão ENTER .

4.Pressione o botão ▲ e ▼ para selecionar a paleta de cores.

# 5-9. Configuração da data e hora

1.Pressione o botão Menu dentro de Menu.

2.Pressione o botão ▲ e ▼ para selecionar DATE

3. Pressione o botão ENTER .

4.Pressione o botão ▲ e ▼ para selecionar Date ou Time
5.Pressione o botão ENTER.
6.Pressione o botão ▲ e ▼ para

configurar a Data ou hora

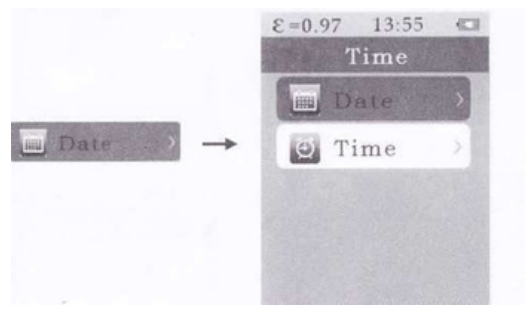

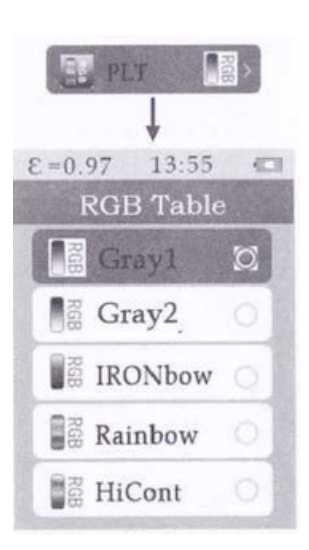

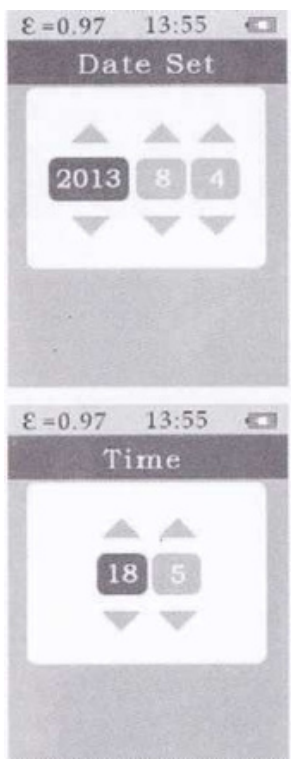

# 5-10. Ajuste da temperatura de fundo

 Pressione o botão Menu dentro do Menu.
 Pressione o botão ▲ e ▼ para selecionar BGT

3. Pressione o botão ENTER.

4.Pressione o botão ▲ e ▼ para configurar a temperatura do segundo plano.

# 5-11. Habilitar ou desabilitar o alarme alto e o alarme baixo

1.Pressione o botão Menu dentro do Menu. 2.Pressione o botão ▲ e ▼ para selecionar ALARM

3. Pressione o botão ENTER.

4.Pressione o botão ▲ e ▼ para selecionar High ou Low.

5. Pressione o botão ENTER.

6.Pressione o botão ▲ e ▼ para selecionar o valor do alarme Alto ou Baixo.

7.Pressione o botão ENTER para habilitarou desabilitar.

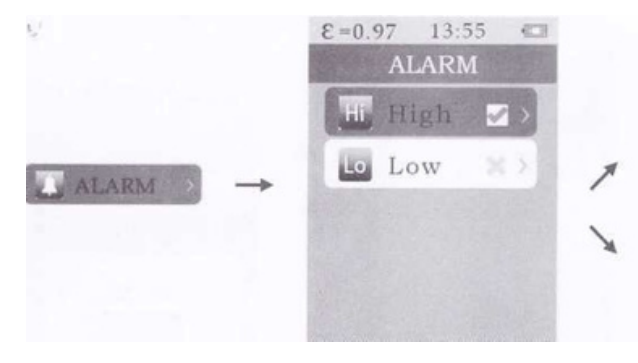

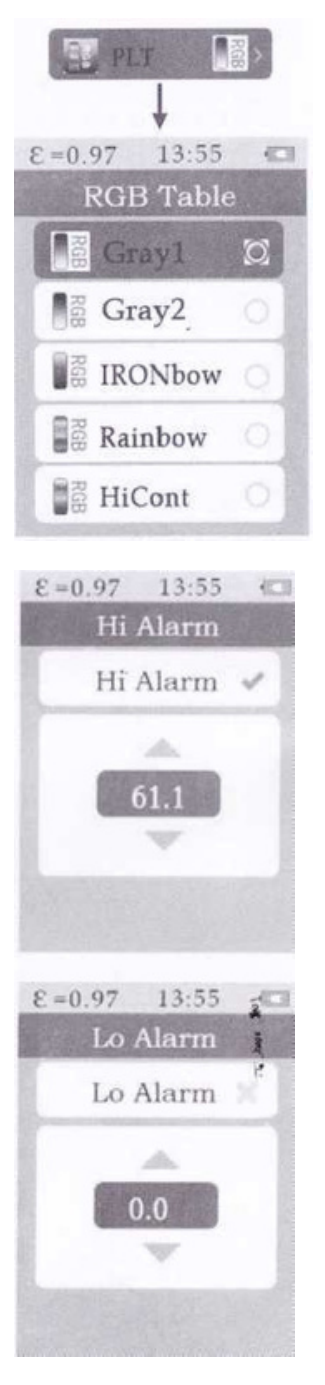

# **5-12.** Ajuste do brilho do display

1.Pressone o botão Menu dentro de Menu.

2.Pressione o botão ▲ e ♥ para selecionar BTNESS
3.Pressione o botão ENTER .

4.Pressione o botão ▲ e ▼ para ajustar o Brilho do LCD

# 5.13. Selecionar unidade de distância

1.Pressione o botão Menu dentro de Menu.

2.Pressione os botões ▲ e ▼ para selecionar DIS

3.Pressione o botão ENTER .
4.Pressione o botão ▲e ▼para selecionar a distância da fusão da imagem.

No modo de medição, você também pode usar o botão "Esquerda" e o botão "Direita" para ajustar a distância da fusão da imagem.

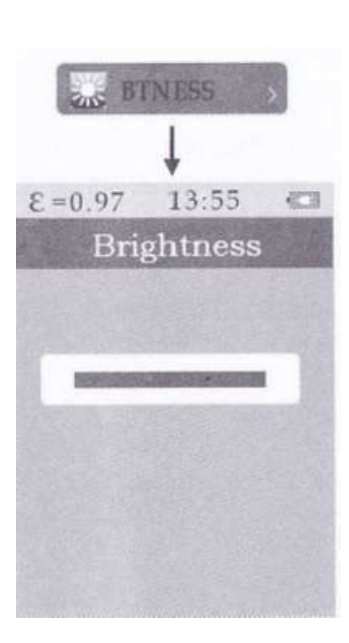

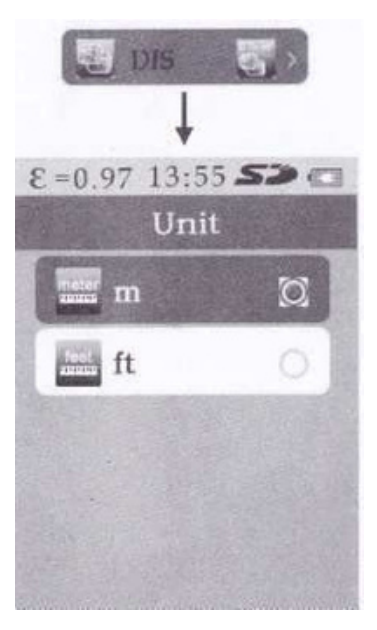

### 5-14. Seleção do idioma

1. Pressione o botão Menu dentro de Menu.

2.Pressione o botão ▲ e ▼ para selecionar LANG. 3. Pressione o botão ENTER.

4. Pressione os botões ▲e ▼para selecionar o idioma

# 5-15. Mostrar informações

1. Pressione o botão Menu dentro de Menu.

2.Pressione os botões  $\triangle e \nabla$  para selecionar INFO 3. Pressione o botão ENTER.

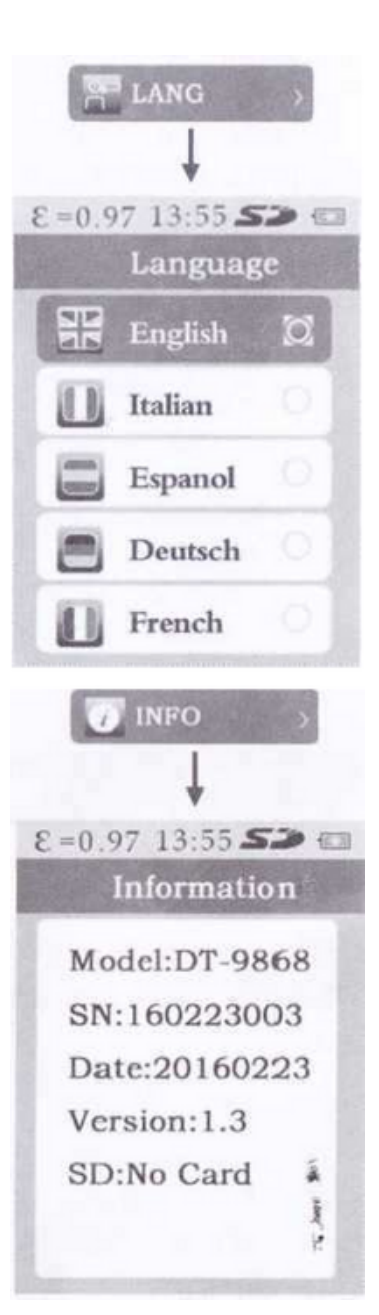

# 6. Notas

### Emissividade

Emissividade é o termo usado para descrever as características de emissão de energia dos materiais.

A maioria (90% das aplicações típicas) dos materia is orgânicos e superfícies pintadas ou oxidadas possuem uma emissividade de 0,95 (pré-configurada na unidade). Leituras imprecisas resultarão de medições feitas em superfícies metálicas reluzentes ou polidas. Para compensar esta imprecisão, cubra a superfície a ser medida com fita crepe ou pinte de preto fosco. Espere algum tempo para a fita alcançar a mesma temperatura do material abaixo dela. Meça a temperatura da fita ou da

superfície pintada

| Substância | Emissividade | Substância       | Emissividade |
|------------|--------------|------------------|--------------|
| Asfalto    | 0,90 a 0,98  | Tecido (preto)   | 0,98         |
| Concreto   | 0,94         | Pele humana      | 0,98         |
| Cimento    | 0,96         | Espuma Carvão    | 0,75 a 0,80  |
| Areia      | 0,90         | vegetal          | 0,96         |
| Terra      | 0.92 a 0.96  | Verniz           | 0,80 a 0,95  |
| Água       | 0,92 a 0,96  | Verniz (fosco)   | 0,97         |
| Gelo       | 0,96 a 0,98  | Borracha (preto) | 0,94         |
| Neve       | 0.83         | Plástico         | 0,85 a 0,95  |
| Vidro      | 0.90 a 0.95  | Madeira          | 0,90         |
| Cerâmica   | 0.90 a 0.94  | Papel            | 0,70 a 0,94  |
| Mármore    | 0.94         | Óxidos de cromo  | 0,81         |
| Gesso      | 0.80 a 0.90  | Óxidos de cobre  | 0,78         |
| Argamassa  | 0.89 a 0.91  | Óxidos de ferro  | 0.78 a 0.82  |
| Tijolo     | 0.93 a 0.96  | Têxteis          | 0,90         |

# • Valores de emissividade

#### Termos de Garantia

O instrumento assim como todos os acessórios que o acompanham,

foram cuidadosamente ajustados e inspecionados individualmente pelo nosso controle de qualidade, para maior segurança e garantia do seu perfeito funcionamento.

Este aparelho é garantido contra possíveis defeitos de fabricação ou danos, que se verificar por uso correto do equipamento, no período de 12 meses a partir da data da compra.

A garantia não abrange fusíveis, pilhas, baterias e acessórios como pontas de prova, bolsa de transporte, sensores, etc.

#### Excluem-se de garantia os seguintes casos:

a) Uso incorreto, contrariando as instruções;

b) Violação do aparelho por técnicos não autorizados;

c) Queda e exposição a ambientes inadequados.

#### Observações:

• Ao enviar o equipamento para assistência técnica e o mesmo possuir certificado de calibração, deve ser encaminhada uma carta junto com o equipamento, autorizando a abertura do mesmo pela assistência técnica da InstruFiber.

 Caso a empresa possua Inscrição Estadual, esta deve encaminhar uma nota fiscal de simples remessa do equipamento para fins de trânsito.

- No caso de pessoa física ou jurídica possuindo isenção de Inscrição Estadual, esta deve encaminhar uma carta discriminando sua isenção e informando que os equipamentos foram encaminhados a fins exclusivos de manutenção ou emissão de certificado de calibração.
- Recomendamos que as pilhas sejam retiradas do instrumento após o uso. Não utilize pilhas novas juntamente com pilhas usadas. Não utilize pilhas recarregáveis.

• Ao solicitar qualquer informação técnica sobre este equipamento, tenha sempre em mãos o n.º da nota fiscal de venda da InstruFiber, código de barras e n.º de série do equipamento.

# • Todas as despesas de frete (dentro ou fora do período de garantia) e riscos correm por conta do comprador.

O manual pode sofrer alterações sem prévio aviso.